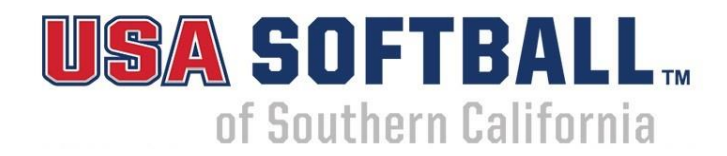

# **USA Softball Umpire Member Online Registration Process**

All umpire member registrations will be done online. Members will be able to pay with a credit card when processing their registration online.

For best and easiest results, please us a laptop or tablet when Registering. You can use a phone. Enter <u>www.registerusasoftball.com</u> in web browser address line.

If you have registered at least one or more years with SoCal from 2014-2017, you <u>WILL</u> have an active account on file.

**<u>RETURNING Registered Members</u>**, if you need to return to the registration process and you don't remember your username use this screen & option.

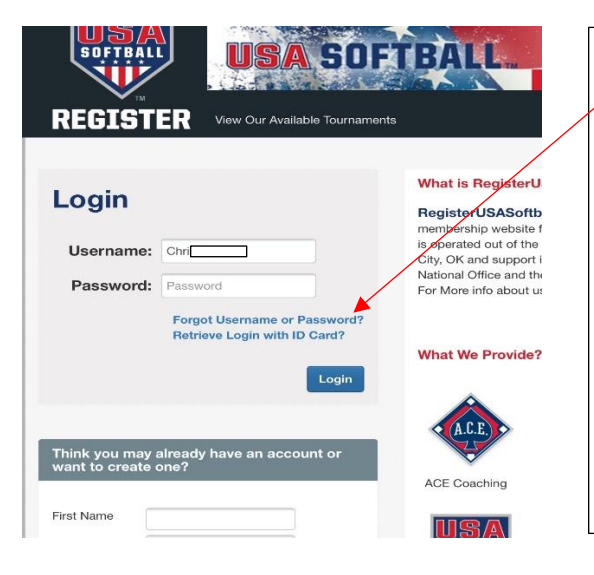

- 1. Click on Forgot username or password?
- 2. Enter the email you used when you began the registration process and click on OK
- **3.** Open the email sent to you and click on the link
- 4. Check your spam if needed.
- 5. IMPORTANT: copy down the entire username shown in the username window
- **6.** Enter a password (it can be the same one you used before). Confirm it and submit.
- **7.** Return to registerusasoftball.com and paste your full username into the username box
- 8. Enter your password and click Login

#### NEW Umpire Members, please start the process with this screen

| Think you n<br>want to crea                     | nay already have an account or ate one? |  |
|-------------------------------------------------|-----------------------------------------|--|
| First Name<br>Last Name<br>Birthday<br>Zip Code | MM/DD/YYYY                              |  |
|                                                 | Submit                                  |  |

- **1.** Type in information & submit
- 2. If you have never registered with USA Softball, it will bring up a New Profile.
- 3.
- **4.** IMPORTANT: copy down the entire username shown in the username window
- 5. Enter a password (it can be the same one you used before). Confirm it and submit.
- Return to registerusasoftball.com and paste your full username into the username box

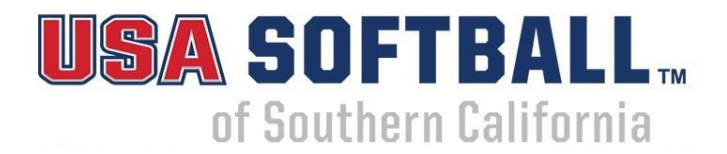

If you have any Questions or Concerns contact your DUIC, Laura Head, or Paul Morines. ONLY the SoCal Umpire Staff can assist with this process.

| 🖷 🖅 🏧 Account-Login X + 🗸                                                                                                    |                  |    | - | ٥ | × |
|----------------------------------------------------------------------------------------------------|------------------|----|---|---|---|
| $\leftrightarrow$ $\rightarrow$ $\circlearrowright$ registerusasoftball.com/Account/Login.aspx?ReturnUrl=%2fdefault.aspx                                                                                                    | □ ☆              | Ď≣ | h | È |   |
|                                                                                                    |                  |    |   |   |   |
| Login                                                                                                    |                  |    |   |   | ^ |
| A profile has been found with the information you have provided.                                                                                                    | ×                |    |   |   |   |
| The information you submitted had a potential match and is associated with the email <b>paul.morines@gmail.com</b> .                                                                                                    |                  |    |   |   |   |
| <ol> <li>If you believe this account is yours, Click Here to request an email to reset your password.</li> <li>If you no longer have access to this email or if the email contains the word fake or broken pieces of your name, please contact the person listed below to gain access to your account.</li> </ol> |                  |    |   |   |   |
| Name: Kristi Allen                                                                                                    |                  |    |   |   |   |
| Association: CA - Southern California                                                                                                    |                  |    |   |   |   |
| Email: Kilh                                                                                                    |                  |    |   |   |   |
| 3.) If this is not you, please Click Here to continue creating a new account.                                                                                                    | - 110            |    |   |   |   |
| ACE Coaching Background Checks SALINAS, NOV. 17-19                                                                                                    | CALIF.<br>, 2017 |    |   |   |   |
| Last Name morinae PLANO, T                                                                                                    | EXAS             |    |   |   |   |
| Birthday                                                                                                    | , 2018           |    |   |   |   |
| Zip Code Registration Insurance CLICK F                                                                                                    | IERE             |    |   |   |   |
|                                                                                                    | STER             |    |   |   |   |
| uja uja uja                                                                                                    | //               |    |   |   | ~ |

#### Enter you email address and select Submit.

The email message will be sent to the email address you provided when you created your account.

Email

Submit

Submit Ticket | Frequently Asked Questions

Go to your email and find the corresponding email to reset your password.

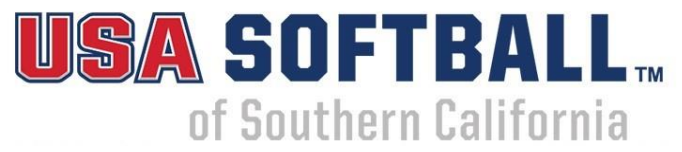

If you can locate the email from USA Softball, check you spam folder.

## Your password request from RegisterUSASoftball.com

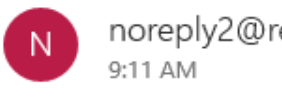

noreply2@registerusasoftball.com

To: Dgmail.com

"USA Softball "

You have requested a password reminder from <u>USA Softball</u>. For security reasons your password cannot be revealed.

Please Click the following link to reset your password.

http://RegisterUSASoftball.com/Account/ResetPassword.aspx? reset=DN44WgJw9rN8ktA

After resetting password and confirming your profile information, Click on the "Go to My Umpire Page" button.

| USA | SOFT     | BAL     | тм  |
|-----|----------|---------|-----|
| of  | Southern | Califor | nia |

| Registration Menu                                                                                                  |
|----------------------------------------------------------------------------------------------------|
| Umpires                                                                                                    |
| Go To My Umpire Page                                                                                               |
| Individually Registered Teams                                                                                      |
| View My Teams - Add Team                                                                                           |
| Individually Registered Leagues                                                                                    |
| View My Leagues - Add League                                                                                       |
| <b>Teams -</b> Please contact your local association to learn about becoming an USA Softball Sanctioned Only Team. |

## Next Screen, to start to process member registration.

| 🖶 🖅 🛤 Account-LostPa                | ssword MegisterUSASoftball.cor × + ×                                                        |                                                                |    | - | ٥ | × |
|-------------------------------------|---------------------------------------------------------------------------------------------|----------------------------------------------------------------|----|---|---|---|
| $\leftrightarrow$ $\rightarrow$ O A | registerusasoftball.com/User/UmpireDefault.aspx                                             | □ ☆                                                            | ∱≣ | h | Ê |   |
| <b>C</b>                            |                                                                                             |                                                                |    |   |   |   |
| REGI                                | STER HomePlate Grids - Tournament USA - Orders/Invoices Profile                             | Help ▼ Log Out(PaulMo)                                         |    |   |   | ^ |
|                                     | Walcomo Book                                                                                |                                                                |    |   |   |   |
|                                     | Paul Morines!                                                                               | Local UIC Contact Information                                  |    |   |   |   |
|                                     | Your Member ID is:                                                                          | Name: Chris Drumm                                              |    |   |   |   |
|                                     | SOFTBALL                                                                                    | Association: CA - Southern California<br>Phone: (760) 473-4823 |    |   |   |   |
|                                     | In your association, it is not required<br>for all umpires 18 years of age or older         | Email: rookie94@cox.net                                        |    |   |   |   |
|                                     | to clear a background check before <b>UNFINE</b>                                            |                                                                |    |   |   |   |
|                                     |                                                                                             |                                                                |    |   |   |   |
| · · ·                               | Click here for information on our National Umpire                                           | Schools!                                                       |    |   |   |   |
| (                                   | Click Hara to Submit Your Umpire Registration                                               | You have not begun your                                        |    |   |   |   |
|                                     |                                                                                             | registration process.                                          |    |   |   |   |
|                                     | This option will allow you to submit your registration and payment to your                  |                                                                |    |   |   |   |
|                                     |                                                                                             |                                                                |    |   |   |   |
|                                     | Click Here to Purchase & Start Your Background Check!                                       | Your association<br>requires that you pay for                  |    |   |   |   |
|                                     | This option will allow you to pay & start your background check with a credit card          | your background check<br>via invoice.                          |    |   |   |   |
|                                     | (Note: The more information in your profile, the quicker the background check will finish.) |                                                                |    |   |   |   |
|                                     |                                                                                             |                                                                |    |   |   | ~ |

Click on "Click Here to Submit Your Umpire Registration!"

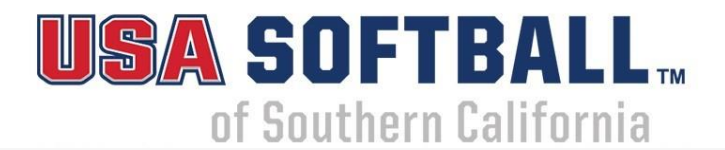

## **Click Here to Submit Your Umpire Registration!**

This option will allow you to submit your registration and payment to your local USA Softball Association for approval.

In the Umpire Group, ONLY Select the "Umpire-Southern California Group".

Do Not select your district. This function does not assign your district, the SoCal Staff will ensure that on our documents.

|        | Select a Group                                                       |  |  |  |  |  |  |
|--------|----------------------------------------------------------------------|--|--|--|--|--|--|
|        | Adult - Adult Slow Pitch                                             |  |  |  |  |  |  |
|        | N/A - N/A                                                            |  |  |  |  |  |  |
|        | Rec-Central District - Rec League - Central District                 |  |  |  |  |  |  |
|        | Rec-Eastern District - Rec League - Eastern District                 |  |  |  |  |  |  |
|        | Rec-LA/South Bay District - Rec League - LA/South Bay District       |  |  |  |  |  |  |
|        | Rec-North San Diego District - Rec League - North San Diego District |  |  |  |  |  |  |
|        | Rec-North/East District - Rec League - North/East District           |  |  |  |  |  |  |
|        | Rec-Northern District - Rec League - Northern District               |  |  |  |  |  |  |
|        | Rec-South San Diego District - Rec League - South San Diego District |  |  |  |  |  |  |
|        | Rec-Western District - Rec League - Western District                 |  |  |  |  |  |  |
|        | Travel-10/Under - Travel Ball - 10/Under                             |  |  |  |  |  |  |
|        | Travel-12/Under -                                                    |  |  |  |  |  |  |
|        | Travel-14/Under -                                                    |  |  |  |  |  |  |
|        | Travel-16/Under -                                                    |  |  |  |  |  |  |
|        | Travel-18/Under -                                                    |  |  |  |  |  |  |
|        | Travel-Gold -                                                        |  |  |  |  |  |  |
|        | Umpire-Central District - Umpire-Central District                    |  |  |  |  |  |  |
|        | Umpire-Eastern District - Umpire-Eastern District                    |  |  |  |  |  |  |
|        | Umpire-LA/South Bay District - Umpire-LA/South Bay District          |  |  |  |  |  |  |
|        | Umpire-North San Diego District - Umpire-North San Diego District    |  |  |  |  |  |  |
|        | Umpire-North/East District - Umpire-North/East District              |  |  |  |  |  |  |
|        | Umpire-Northern District - Umpire-Northern District                  |  |  |  |  |  |  |
| Coloct | Umpire-South San Diego District - Umpire-South San Diego District    |  |  |  |  |  |  |
| Select | Umpire-Southern California League                                    |  |  |  |  |  |  |
|        | Umpire-Western District - Umpire-Western District                    |  |  |  |  |  |  |

#### This screen will automatically come up, no options. Click it and move on.

-- Select a Registration Option --Adult Umpire Reg (No ID Card)

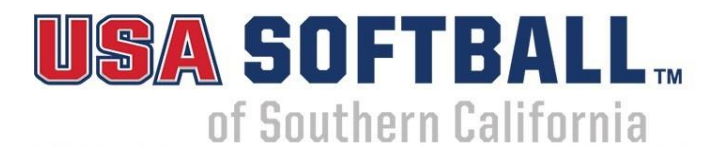

#### Next Screen. The fee is split between Registration and Background Check.

| Registration Detail                               |                         |         |                          |
|---------------------------------------------------|-------------------------|---------|--------------------------|
|                                                   | Registration Fee Summar | у       | Fee will increase        |
| Umpire League: SoCal Umpire Registration V *      | Registration Fee:       | \$70.00 | per the fee<br>schedule. |
| Reg Type: Adult 🗸 * (Adult 18+ or Youth Under 18) | Background Check Fee:   | \$7.00  |                          |
| Registration: Adult Umpire Reg (No ID Card) 🗸 *   | Shipping & Handling:    | \$0.00  |                          |
| Background Check: Background Check Only           | Total:                  | \$77.00 |                          |

Click the appropriate check boxes and click the Submit button.

Must Click required boxes before moving on.

|                                                        |                                                                                                    | A SOFTBA                                                                                                    |                                                                                        |
|--------------------------------------------------------|----------------------------------------------------------------------------------------------------|----------------------------------------------------------------------------------------------------|----------------------------------------------------------------------------------------|
|                                                        |                                                                                                    | of Southern Calif                                                                                                    | ornia                                                                                  |
|                                                        | By checking this box and/or set the conditions set forth in the Set Agreement. Also, you agree to Number (at a later time) to USA 1099. Click here to read the fu | submitting this form, you agree to<br>buthern California Umpire Working<br>providing your Social Security<br>S SoCal in order to complete your<br>all text of the agreement. | Terms & Conditions for Mandatory<br>Background Check for all adults. (18 years & over) |
|                                                        | <ul> <li>✓ Rules Clinic - \$15 ◀</li> <li>✓ Mechanics Clinic - \$10 ◀</li> </ul>                                                                                  | You can pre-pay with credit card for an<br>clinics online. If you want to pre-pay for<br>Day Clinic, click on both, Rules & Mecho                                            | y of the<br>r the One-<br>anics.                                                       |
| Choice to purchase<br>Supplemental<br>Umpire Insurance | As per the Umpire Working Agr<br>additional insurance policy? The<br>Liability and Excess Accident an<br>only.<br>No Additional Insurance                         | eement, would you like to add the<br>e standard registration includes<br>nd that this is an OPTIONAL plan                                                                    |                                                                                        |
|                                                        | the conditions set forth in the U:<br>here to read the full text of the<br>Send a Copy of the Report.<br>background check report to the                           | SA Softball's Consent Form. Click<br>e consent form.<br>This option will send a copy of your<br>address listed above.                                                        | Review & click box confirming SoCal<br>Independent Contractor Form                     |
|                                                        |                                                                                                    | Submit                                                                                                    | Click submit button.                                                                   |

# **Registration Submission**

### You will not be receiving anything. Our system is not set-up for that.

| Registration Submiss                             | ion Confirmation 🛛                                                                                                    |
|--------------------------------------------------|----------------------------------------------------------------------------------------------------|
| Thank you for<br>ASA representa<br>payment and a | submitting your registration to our Southern California<br>ative. As per the instructions on the site, please submit<br>all accompanying paperwork to the person listed |
| Roster Type:                                     | N/A                                                                                                    |
| Ship Method:                                     | USPS 1st Class $\vee$                                                                                                    |
| Recipient<br>Name                                | Paul Morines                                                                                                    |
| Ship To:                                         | Primary ~ Add New Address                                                                                                    |
|                                                  | CA 92630                                                                                                    |
| Special<br>Shipping<br>Instructions              |                                                                                                    |
| Please note t<br>payment before<br>Submit Cancel | hat you must mail in your invoices with<br>ore approval can be issued by commissioners.                                                                                 |

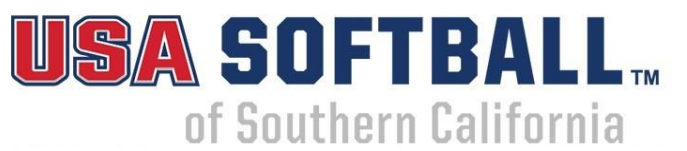

Choice to pay with Pay Pal or click "x" to exit out and create an invoice to submit payment (check/money order) by mail.

| REGISTER HomePlate Grids - Tournament USA - Orders/Invoices Profile - He<br>Click "x" if                                                                                                    | /1                                                     |
|----------------------------------------------------------------------------------------------------|--------------------------------------------------------|
| Umpire Submitted:         PayPal         Image: Clock of the pay Not State of the pay Not State of the pay Not Stat | you do not want to pay<br>card & pay with<br>ey order. |
| a PayPal account.     Invoice Number: 555113       First Name     Christina       Middle Name     Invoice Amount: \$125.00       Last Name     Drumm                                                                                                    |                                                        |
| Suffix<br>Birthday<br>Address<br>City                                                                                                    |                                                        |

#### **Complete Pay Pal payment process. Invoice Example**

|                                                                                                 |                                            | INVOICE                            | Checks Pro Box 5<br>Oceansic                                      | ayable T<br>6028<br>de, CA 92 | o:<br>2052 |                       |
|-------------------------------------------------------------------------------------------------|--------------------------------------------|------------------------------------|-------------------------------------------------------------------|-------------------------------|------------|-----------------------|
|                                                                                                 |                                            | Team or League Information         |                                                                   |                               |            |                       |
| Shipping Information:<br>Paul Morines<br>2<br>L<br>Admin Name:<br>Admin Temail:<br>Admin Phone: | ID:<br>Name:<br>Umpir<br>Group:<br>Current | e Registration<br>Lesgue:<br>: HC: | Invoice Da<br>Invoice Nu<br>Players:<br>Non-Playe<br>Classificati | te:<br>mber:<br>rs<br>ion:    |            | 12/01/17<br>5115<br>1 |
| Umpire Registration                                                                             |                                            | Description                        |                                                                   | Qty                           | Price      | Amount                |
| Umpire Registration - 602255 - Paul                                                             | Morines                                    | Adult Umpire, No Card              |                                                                   | 1                             | \$63.00    | \$63.00               |
| 602255 - Paul Morines Background C                                                              | Check                                      | Background Check - No Card         |                                                                   | 1                             | \$7.00     | \$7.00                |
| Umpire Rules Clinic                                                                             |                                            | Optional Umpire Rules Clinic       |                                                                   | 1                             | \$15.00    | \$15.00               |
| Umpire Mechanics Clinic                                                                         |                                            | Optional Umpire Mechanics Clinic   |                                                                   | 1                             | \$10.00    | \$10.00               |
| Adult Umpire Reg (No ID Card)                                                                   |                                            |                                    |                                                                   |                               |            |                       |
| -                                                                                               |                                            | Total Cards: 0                     |                                                                   |                               | Total:     | \$95.00               |
|                                                                                                 |                                            | Shipping & Handling: USPS 1st      | Class                                                             |                               |            | \$0.00                |
|                                                                                                 |                                            |                                    |                                                                   | An                            | nount Due: | \$95.00               |

If you are going to attend a clinic, you can pay for the entire amount there or send it to the PO BOX. Please be aware, all payments post marked after Jan. 10, 2018 should reflect the \$90 registration fee along with all applicable clinic fees. If you have any questions, please contact Laura Head, State UIC, Sue Sawyer or Paul Morines, SoCal Admin Team. Thank You, USA Softball of Southern California Umpire Program

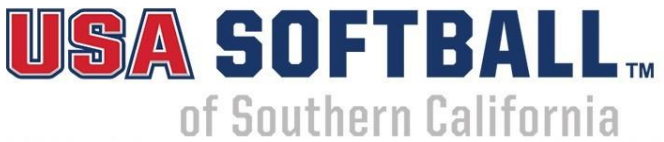

Those paying by check/money order will have an invoice created that will reflect the current mailing address to send it to.

Please write down your user name & password. This will be the process we will continue to use this in the future. You can also access your account at anytime to update personal information.

If you have are locked out of your account at any time, please contact RegisterUSA support online.

If you have any other questions or concerns, please contact your DUIC, Paul Morines, or Laura Head.